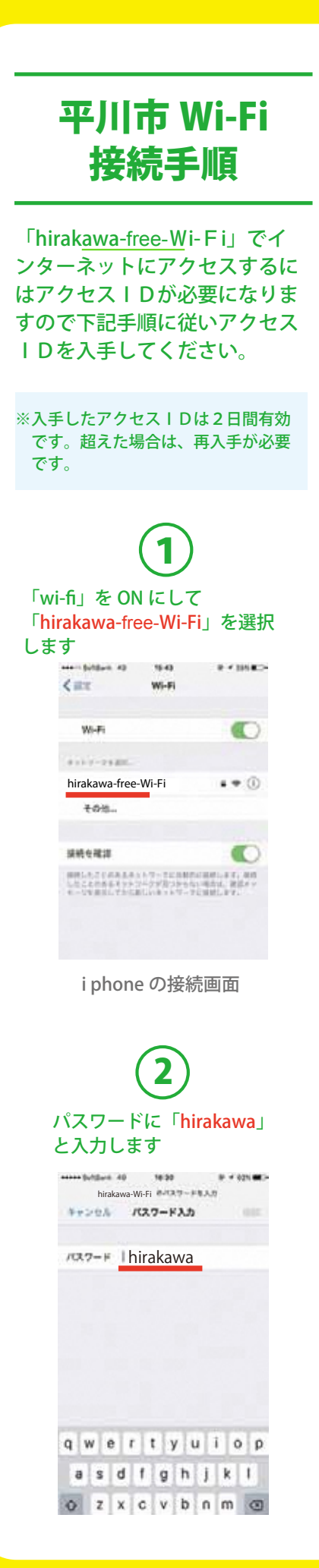

| (3)                                                                                                    |
|----------------------------------------------------------------------------------------------------|
| 「利用登録」もしくは「各<br>SNS」アイコンをクリック<br>します                                                                                                    |
| <ul> <li>■ 1 ● ○ ○ ○ ▲ mm = 1048</li> <li>☆ yoogle.co.jp</li> <li>□ !</li> <li>※ 平川市</li> <li>● ## ・</li> <li>※ &gt; トワークご利用 = 約</li> <li>第二、二の機能はキットワーク見続け物間されており</li> </ul> |
| G                                                                                                    |
| NUT MALE                                                                                                    |
| ● 用インラーンット接換サービスを利用して、以下の接触を行<br>うことを想定いたします。<br>・ 切力となる時代になった。 用用したを知らずみ<br>・ 切力となる時代により、用用したを知らずみ                                                                           |
| 「facebook・Twitter・yahoo・<br>google」ID 利用の場合は、ロ<br>グオンで認証が完了します。                                                                                                    |
| 4                                                                                                    |
| 利用登録の場合は、利用者<br>名とメールアドレスを入力<br>します                                                                                                    |
| <ul> <li>         ・         ・         ・</li></ul>                                                                                                    |
| 平川太郎                                                                                                    |
| hirakawa@hogehoge.jp                                                                                                    |
| まくクテータット構成フービンは作用して、以下の活動を行<br>うことを解放したします。<br>解れたよび目的のない水、現年しとを知ず行き<br>のたまして用いたいます。                                                                                          |
| 自動的にブラウザが起動し<br>ない場合は手動でブラウザ<br>を立ち上げてください。                                                                                                    |
| 5                                                                                                    |
| 小川田豆球ハルエー                                                                                                    |
| 料用書類                                                                                                    |
| FURDARDを行いました。<br>山下の「OK」ボタンをクマックしてください。                                                                                                    |
|                                                                                                    |

## 6 登録したメールに送られてき た利用者 ID を入力します。ゲ ストとして3分間 Web メール の利用も可能です。 aaa la Soltdaris W. 10.44 0.100.000 chiebukura.yahoa.ca.jp C **管平川市** 前在、この補助はキットワーク補助が知識されておりま 10000 46035001 рована вау-уй-жунаку-ставляют, штодавать гордунация, аконскатура - акананаканака, аконскатура E REPART 利用案内が表示されるので 「利用開始」をクリック HANNING TOTAL 0 + 145.8CH c 1 平川市 (1+H D 平川太郎さま 「利用制油」ボタンをきりょきしてください。 2018年2月25日 00時00分 **KONDER** ~ 2018年2月26日 00時00分 10 8 ポータルサイトが表示さ れインターネットができ るようになります 10:24 🖌 ...I 4G 🔳 🔍 https://www.city.hirakawa.lg.jp/kankou/kou... 🔿 やっぱり ここたね. 平川市 Google 提供 くらし・手続き 子育て・教育 健康・福祉 文化・スポーツ・市民活動 しごと・産業 市政情報 現在の位置:ホーム > 観光 > 公衆無縁LAN > 平川市フリー Wi-Fiトップページ 平川市フリーWi-Fiトップ ページ ぞ <u> 平川市ホームページはこちら</u> やっぱりここだね、 平川市 $\leftrightarrow$ $\rightarrow$ $\pounds$ $\blacksquare$ $\bigcirc$